Instruções para impressão do comprovante de inscrição pelos candidatos: NRE Toledo

Postado em: 28/11/2011

Orientações clique aqui....

Na página de inscrição do PSS (www.pss.pr.gov.br) insira os dados de CPF, RG, data de nascimento e a senha. Escolha no menu superior a opção HISTÓRICO. Verifique o Edital pelo qual inscreveu-se e depois clique em "Visualizar suas Inscrições". Clique em "Exibir" e role até o fim da página e clique em "Imprimir PDF". Quando o arquivo abrir, clique no canto superior esquerdo – ARQUIVO e depois IMPRIMIR Se necessário, salve uma cópia da inscrição em seu computador, clicando em ARQUIVO e depois SALVAR UMA CÓPIA